## ¿Cómo visualizar el contenido de una solicitud de trabajo?

help.fracttal.com/hc/es-es/articles/25020287883917--Cómo-visualizar-el-contenido-de-una-solicitud-de-trabajo

Desde el módulo de tareas, es posible observar las peticiones que realizan los clientes a través de las solicitudes de trabajo. Esto garantiza que los usuarios con acceso a la orden puedan revisar toda la información en modo lectura, lo que facilita la comprensión detallada de lo requerido.

Los ejecutores pueden comprender mejor las solicitudes al acceder directamente a la información detallada. Esto conduce a una ejecución más precisa, reduciendo malentendidos y mejorando la calidad de la respuesta. Además, agiliza los tiempos de respuesta y fortalece la comunicación entre equipos, optimizando la gestión de activos y recursos.

## Pasos para visualizar contenido de una solicitud de trabajo:

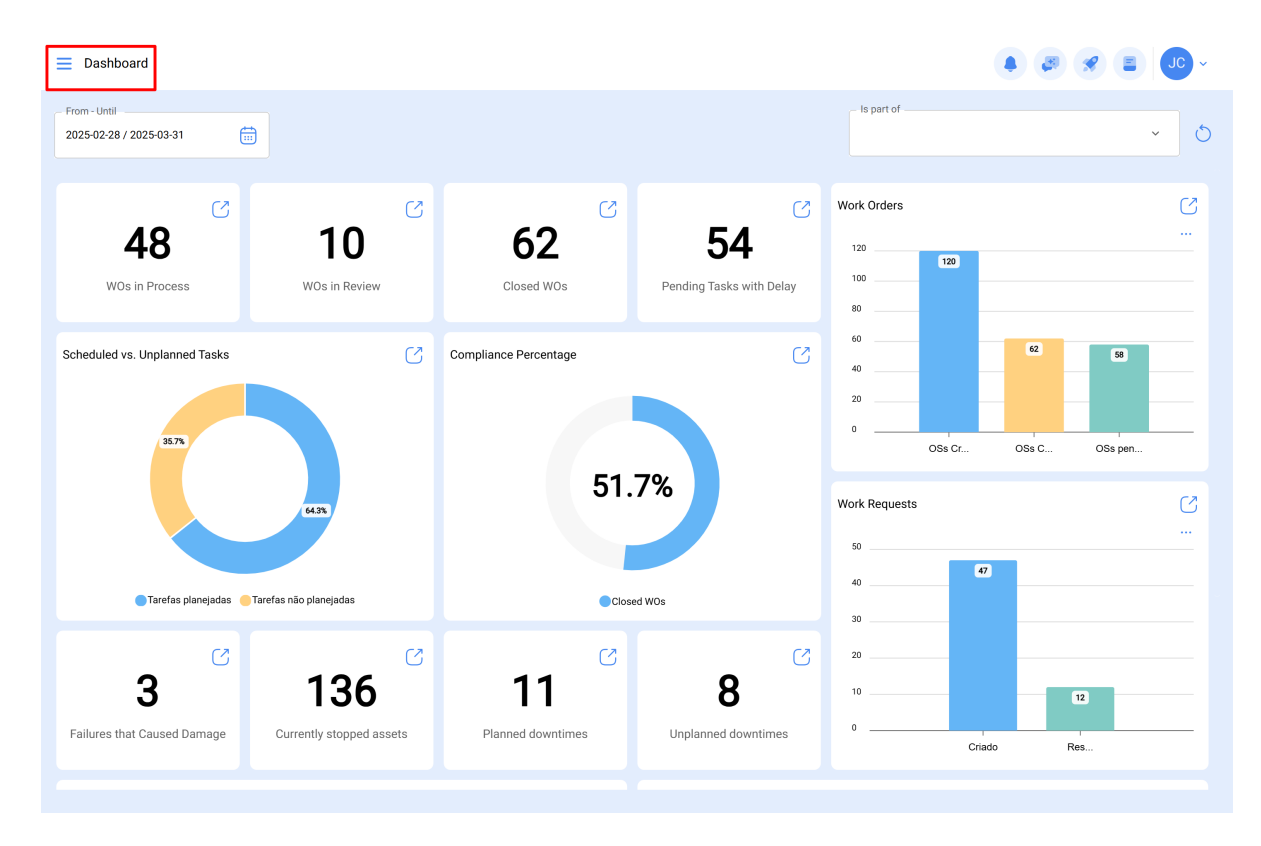

1. Clic en la parte superior izquierda, en el menú principal.

2. Clic en el módulo de Tareas.

| 🔅 fracttalone         |                 |               |                       |                          |               | • • • • • • • |
|-----------------------|-----------------|---------------|-----------------------|--------------------------|---------------|---------------|
| Version: 5.0.44       |                 |               |                       |                          | - Is part of  | × 5           |
| ര                     |                 |               |                       |                          |               |               |
| Start                 |                 | S             |                       |                          | Work Orders   | D             |
| Catalogs              | ~               | 0             | 62                    | 54                       | 120           |               |
| Warehouses            |                 | in Review     | Closed WOs            | Pending Tasks with Delay | 100           |               |
| Work Management       | ^               |               |                       |                          | 80            |               |
| Planned Maintenance   | e               | S             | Compliance Percentage | S                        | 40            | 62 58         |
| ( Work Orders         |                 |               |                       |                          | 20            |               |
| Budgets               |                 |               |                       |                          | 0OSs Cr.      | OSs C OSs pen |
| Monitoring            | ~               |               | 5                     | 1.7%                     | Work Requests | 2             |
| Dispatcher            | ~               |               |                       |                          | 50            |               |
| Business Intelligence | ,               |               |                       |                          | 40            | 47            |
| Olavel Dish           | •               | jadas         | •                     | Closed WOs               | 30            |               |
| Cloud Disk            |                 | C             | C                     |                          | 20            |               |
| Requests              | ~               | 36            | 11                    | 8                        | 10            | 12            |
| Online help           |                 | topped assets | Planned downtimes     | Unplanned downtimes      | 0             | Criado Res    |
| 💬 Support 🕃 Cr        | eate ticket     |               |                       |                          |               |               |
| ,                     | Commits Ofe(02o |               |                       |                          |               |               |

3. Clic en Órdenes de trabajo.

| 🔹 fracttalone         |            |                                          |          |                                           |         | <b>* E JC</b> •                      |
|-----------------------|------------|------------------------------------------|----------|-------------------------------------------|---------|--------------------------------------|
| Version: 5.0.44       | _          |                                          |          |                                           |         |                                      |
| ۵                     | 172 (5)    | WOs in Process                           | 2752     | WOs in Review                             | 217 (   |                                      |
| Start                 |            |                                          |          | OT 67 CP                                  |         |                                      |
|                       |            | Created by Jonas Campos                  |          | Created by Jonas Campos                   |         | Created by Alexander Fuente          |
| Catalogs              | ~ OR 1     | Asset: { MON-FA-0001 } MONTADORA - FA    |          | Asset: { MON-FA-0001 } MONTADORA - FA     |         | Asset: Saufer { 8300 }               |
| Warehouses            |            | Task: Solicitud                          |          | Task: Mantenimiento preventivo            |         | Task: Mantenimiento Pre              |
| Work Management       | ^          | Ō 00:10 🛱 2025-04-01                     | 0%       | <ul> <li>○ 00:30</li></ul>                | - 100 % | 00:10 2025-04-01                     |
| Planned Maintenance   | 0          | JC Jonas Campos                          | & :      | JC Jonas Campos                           | ⊕ :     | AF Alexander Fuentes                 |
| S Work Orders         |            | OT-68-GR<br>Created by DIEGO VERGARA     |          | OT-54-GR<br>Created by Ramon Toro         |         | OT-62-GR<br>Created by FRANCISCO BRU |
| Budgets               | OR 1       | Asset: { EQ.ECV-00 } GENERADOR           |          | Asset Work Management:                    |         | Asset: ( BRULUAGSA-ME.               |
| Monitoring            | ×          | Task: INSPECCION SEMANAL                 |          | { 080167.1 } MOTOR 1                      |         | Task: BISAGRA OXIDADA                |
| Dispatcher            | ×          | Ŏ 00:30                                  | 0%       | O 00:40                                   | 75 %    | Ō 00:10 🗰 2025-03-28                 |
| Business Intelligence | ř 5        | DV DIEGO VERGARA                         | <u>ل</u> | In Abelardo Perez                         | ⊕ :     | Miguel Mosqueda                      |
| Cloud Disk            |            | OT-66-GR<br>Created by Alexander Fuentes | ×        | OT-35-GR<br>Created by ALEXANDER SANCHEZ  |         | OT-61-GR<br>Created by FRANCISCO BRU |
| Requests              | ř          | Asset: Saufer { 8300 }                   |          | Asset: { TRAC-ALEX-01 } TRACTOR ALEXANDER | R       | Asset Wa                             |
| Online help           | =          | Task: Mantenimiento Preventivo (Diego)   |          | Task: INSPECCION DE FUGAS                 |         | {BRULUAGSA-MEXCLAD                   |
| 💬 Support 😭 Create    | ticket     | ⑦ 00:10                                  | 0%       | <ul><li>Ŏ 00:10</li></ul>                 | - 100 % | © 14:00                              |
| Commi                 | t- QfefQ2e |                                          |          |                                           |         |                                      |

4. Ubique la orden de trabajo asignada.

| Work Management<br>View Kanban               |    |                                          |     |                  |                                          |     | <b>F</b> | 🗶 🔳 💽 ~                                 |
|----------------------------------------------|----|------------------------------------------|-----|------------------|------------------------------------------|-----|----------|-----------------------------------------|
|                                              |    |                                          |     |                  |                                          |     |          | Ŧ                                       |
| Pending Tasks 17                             | 20 | WOs in Process                           | 275 | <sup>52</sup> () | WOs in Review                            | 217 | 5        | Closed WOs                              |
|                                              |    | OT-69-GR<br>Created by Jonas Campos      |     |                  | OT-67-GR<br>Created by Jonas Campos      |     |          | OT-64-GR<br>Created by Alexander Fuente |
| ASSEL { DRULUAGSA-MEXCLADUR T } MEZCLADUR    |    | Asset: { MON-FA-0001 } MONTADORA - FA    |     |                  | Asset: { MON-FA-0001 } MONTADORA - FA    |     |          | Asset: Saufer { 8300 }                  |
| Task: BISAGRA OXIDADA                        | ^  | Task: Solicitud                          |     | =                | Task: Mantenimiento preventivo           | =   |          | Task: Mantenimiento Pre                 |
| Ŏ 00:10                                      |    | O 00:10 2025-04-01                       |     | 0%               | <ul> <li>О:30 = 2025-03-31</li> </ul>    | 100 | 36       |                                         |
| UNPLANNED                                    | Ĵ  | Jonas Campos                             | ৶   | :                | JC Jonas Campos                          | ⊎ : |          | AF Alexander Fuentes                    |
| 0                                            |    | OT-68-GR<br>Created by DIEGO VERGARA     |     |                  | OT-54-GR<br>Created by Ramon Toro        |     |          | OT-62-GR<br>Created by FRANCISCO BRU    |
| Asset: { BRULUAGSA-MEXCLADOR 1 } MEZCLADOR 1 |    | Asset: { EQ.ECV-00 } GENERADOR           |     |                  | Asset Work Management:                   |     |          | Asset: { BRULUAGSA-ME                   |
| Task: MANTENIMIENTO BIMESTRAL                | ^  | Task: INSPECCION SEMANAL                 |     | =                | { 080167.1 } MOTOR 1                     |     |          | Task: BISAGRA OXIDADA                   |
| Ŏ 01:00                                      |    | Ŏ 00:30                                  |     | 0%               | 00:40 2025-03-27                         | 75  | %        |                                         |
| EVERY 2 MONTHS                               | 3  | DV DIEGO VERGARA                         | ৶   | :                | 🚸 Abelardo Perez                         | ⊎ : |          | Miguel Mosqueda                         |
| 0                                            |    | OT-66-GR<br>Created by Alexander Fuentes |     | ×                | OT-35-GR<br>Created by ALEXANDER SANCHEZ |     |          | OT-61-GR<br>Created by FRANCISCO BRU    |
| Asset: PLANTA DE LAVADO { LASMAY-01 }        |    | Asset: Saufer { 8300 }                   |     |                  | Asset: { TRAC-ALEX-01 } TRACTOR ALEXANE  | DER |          | Asset Wo                                |
| Task: INVENTARIO                             | =  | Task: Mantenimiento Preventivo (Diego)   |     | =                | Task: INSPECCION DE FUGAS                | =   |          | { BRULUAGSA-MEXCLAD                     |
| Ŏ 00:10                                      |    | ⑦ 00:10                                  |     | 0%               | ⊙ 00:10 🛱 2025-03-28                     | 100 | %        | Ŏ 14:00                                 |

5. Clic en la tarea dentro de la Orden de Trabajo

| ← Work Order                                                                                                    | Save :                  |
|----------------------------------------------------------------------------------------------------|-------------------------|
| <ul> <li>Jonas Campos ∨</li> <li> <sup>(1)</sup>/<sub>(2)</sub> 2025-0401  (<sup>3</sup>/<sub>(2)</sub> 00:10         <sup>(2)</sup></li> </ul>                                  | OT-69-GR                |
| © 00:00<br>Note                                                                                                    | Total cost: \$ MXN 0,00 |
|                                                                                                    |                         |
| Work Management                                                                                                    | Total: 1 😇              |
| { MON-FA-0001 } MONTADORA - FA<br>//                                                                                                    | >                       |
| Solicitud<br>Priority: = Medium<br>Task type: 00 Correctivo<br>Group 1:<br>Group 2:<br>Work Request Num. 1257<br>Actual Schedule Dat. 2025-04-01<br>Estimated Duration: 00:10:00 | •                       |
| RESOURCES 0 ATTACHMENTS 0                                                                                                    | ○ NOT STARTED           |

6. Posteriormente, clic en la Solicitud de Trabajo

| ← Work Order                   | ← {MON-FA-0001}                           | MONTADORA - FA              | 0          |
|--------------------------------|-------------------------------------------|-----------------------------|------------|
| Sonas Campos 🐱                 | <b>n</b> 32                               | ß                           | $\bigcirc$ |
| <u>⊜</u> 2025-04-01 () 00:10   | Task Sub Ta                               | asks Resources Att          | achments   |
| © 00:00                        | General                                   | Work Dogwoot Number 125     | -          |
| > Note                         | General                                   | work Request Number 125     |            |
|                                | Solicitud                                 |                             |            |
|                                | Task type:<br>Actual Schedule Date:       | 00 Correctivo<br>2025-04-01 |            |
|                                | Priority:                                 | Medium                      |            |
|                                | Group 1:                                  |                             |            |
| Work Management                | Group 2:                                  |                             |            |
| - Torn Handyonion              |                                           |                             |            |
|                                | Task note<br>Solicitud - test             |                             |            |
| { MON-FA-0001 } MONTADORA - FA | Solicitud - test                          |                             |            |
|                                | Time                                      |                             |            |
|                                | Estimated Duration:                       | 00:10:00                    |            |
| Solicitud                      | Start Date:                               |                             |            |
| Priority – Modium              | End Date:                                 |                             |            |
| Task wee OD Correctivo         | Actual Duration:<br>Time out of service : | 00:00:00                    |            |
| Group 1:                       |                                           | 00.00.00                    |            |
| Group 2:                       | Trigger                                   |                             |            |
| Work Request Num 1257          | Neg Ophe duled Teeles                     |                             |            |
| Estimated Duration: 00:10:00   | Non Scheduled Tasks                       |                             |            |
|                                | - Event date                              |                             |            |
| RESOURCES 0 ATTACHMENTS 0      | 2025-03-31 15:52                          |                             |            |
|                                |                                           |                             |            |
|                                | Failures Information                      |                             |            |
|                                |                                           | -                           |            |
|                                | <ul> <li>Has the asset failed</li> </ul>  | !                           |            |
|                                | Fault Type                                |                             |            |
|                                |                                           |                             |            |
|                                | (▷) Start                                 | 🔄 Log                       |            |
|                                |                                           |                             |            |

Luego, se redirecciona a la información de la solicitud de trabajo. Aquí se pueden observar detalles como la persona que creó la solicitud, la descripción donde se explica el suceso reportado, el activo relacionado, etc.

| Work Request Number 1257   Work Request Status   • WOs in Process     • Work Request Status   • Work Request Status     • Orectoon Date   • Jonas Campos     • Orectoon Date   • Orectoon Date   • Jonas Campos     • Orectoon Date   • Orectoon Date </th <th>- Solicitud</th> <th></th> <th></th> <th>READ ONLY</th>                                                                                                    | - Solicitud                                                          |                            |                                     | READ ONLY        |
|----------------------------------------------------------------------------------------------------|----------------------------------------------------------------------|----------------------------|-------------------------------------|------------------|
| (r) Central   (w) Work Requests Status   (r) Attachments     ○ Attachments     ○ centration     ○ centration        ○ centration              ○ centration <th>Work Request Number 1257<br/>Work Request Status<br/>• WO's in Process</th> <th></th> <th></th> <th></th>                                                                                                    | Work Request Number 1257<br>Work Request Status<br>• WO's in Process |                            |                                     |                  |
| (w) Work Request Status     (w) Work Request Status     (w) Attachments     (w) Boya know the asset?     (w) Now the asset?     (w) Now the asset? <th>G General</th> <th></th> <th></th> <th></th>                                                                                                    | G General                                                            |                            |                                     |                  |
| Jonas Campos       2025-03-31 15:53         Oescription       Solicitud         Do you know the asset?       Image: Commenta series         Solicitud - test       Image: Commenta series         Image: Commenta series       Solicitud - test         Image: Commenta series       Image: Commenta series         Solicitud - test       Image: Commenta series         Image: Commenta series       Image: Commenta series         Solicitud - test       Image: Commenta series         Image: Commenta series       Image: Commenta series         Solicitud - test       Image: Commenta series         Image: Commenta series       Image: Commenta series         Solicitud - test       Image: Commenta series         Commenta series       Image: Commenta series         Solicitud - test       Image: Commenta series         Commenta series       Image: Commenta series         Commenta series       Image: Commenta series         Solicitud - test       Image: Commenta series         Commenta series       Image: Commenta series         Commenta series       Image: Commenta series         Commenta series       Image: Commenta series         Commenta series       Image: Commenta series         Commenta series       Image: Commenta series | (a) Work Poquest Status                                              | Created by                 |                                     | Creation Date    |
| Attachments   Do you know the asset?   Do you know the asset?   Image: Comments   Solicitud - test     Incident date   2025-03-31 15:52     Is it urgent?     ADVANCED INFORMATION     Requested By     Requested email     Reference                                                                                                    | (b) Work Request Status                                              | Jonas Campos               |                                     | 2025-03-31 15:53 |
|                                                                                                    | Attachments                                                          | L                          |                                     |                  |
| Solicitud Do you know the asset?  Asset  MON-FA-0001 } MONTADORA - FA  Comments Solicitud - test Incident date 2025-03-31 15:52 Is it urgent?  Requested By                                                                                                    |                                                                      | _ Description              |                                     |                  |
| Do you know the asset?     Asset   Comments   Solicitud - test     Incident date   2025-03-31 15:52     Is it urgent?     Is it urgent?                                                                                                    |                                                                      | Solicitud                  |                                     |                  |
| Solicitud - test Incident date 2025-03-31 15:52 Is it urgent?                                                                                                    |                                                                      | Do you know the asset? 🛑 🕄 | Asset (MON-FA-0001 ) MONTADORA - FA |                  |
|                                                                                                    |                                                                      | - Comments                 |                                     |                  |
| Incident date         2025-03-31 15:52         Is it urgent?         ADVANCED INFORMATION         Requested By         Requested email                                                                                                    |                                                                      | Solicitud - test           |                                     |                  |
| ADVANCED INFORMATION  Requested email                                                                                                    |                                                                      |                            |                                     |                  |
| ADVANCED INFORMATION                                                                                                    |                                                                      | 2025-03-31 15:52           |                                     | Is it urgent?    |
| Requested By Requested email Reference                                                                                                    |                                                                      | ADVANCED INFORMATION       |                                     |                  |
|                                                                                                    |                                                                      | C Requested By C Real      | uested email R                      | eference         |
| Jonas Campos                                                                                                    |                                                                      | Jonas Campos               |                                     |                  |